# 1. Jellemzők

| A. 1 | Műszaki adatok           | 5 |
|------|--------------------------|---|
| B. 1 | Mi található a dobozban. | 6 |

# 2. Kezelőfelületek

| А. | Előlap / hátlap | 7 |
|----|-----------------|---|
| В. | Távirányító     | 8 |

# 3. Csatlakoztatások

| A. Csatlakoztatás TV készülékre              | 9  |
|----------------------------------------------|----|
| B. Az antenna csatlakoztatása                | 12 |
| C. CI Modul csatlakoztatása (csak CI Modell) | 14 |
| D. CA Modul csatlakoztatása (csak CA Modell) | 14 |

# 4. Gyors indítás

| Α. | Telepítés   | .15 | j |
|----|-------------|-----|---|
| В. | Beállítások | .17 | 7 |

# 5. Szoftver funkciók

| A. Alapbeállítások                 | 18 |
|------------------------------------|----|
| B. Rendszer beállítások            | 22 |
| C. Saját rendszer beálllítások     | 24 |
| D. CĂ                              | 25 |
| E. Csatorna beállítások            |    |
| F. USB funkciók                    | 27 |
| G. TV nézés (vagy Rádió hallgatás) | 32 |

# Függelék

| A. Hibaelhárítás  | 35 |
|-------------------|----|
| B. Műszaki adatok |    |
| C. Szójegyzék     |    |

# Biztonsági előírások

- 1. A készülék üzembehelyezése előtt kérjük olvassa el figyelmesen a kezelési útmutatót.
- 2. Soha ne távolítsa el a készülék borítólemezeit, mivel a készülék belsejének megérintése áramütés veszélyes lehet.
- 3. Húzza ki a fali csatlakozót ha a készüléket nem használja huzamosabb ideig.
- 4. Ne használjon sérült tápvezetéket mivel az tűz és áramütés veszélyes.
- 5. Ne érintse meg nedves kézzel a tápvezetéket mivel az áramütés veszélyes lehet.
- 6. A készüléket jól szellőző helyre, hőforrásoktól távol kell elhelyezni.
- 7. A kábelek csatlakoztatásakor a készüléket áramtalanítani kell.
- 8. Ne távolítsa el vagy helyezze be a CI modult, ha a készülék be van kapcsolva. Bekapcsolt állapotban a kártyát be lehet helyezni a modulba.
- 9. Ne tegyen a készülékre tűzveszélyes tárgyakat, például gyertyát.
- 10. A készüléket óvni kell a nedvességtől és folyadékoktól, ne helyezzen rá vizet tartalmazó edényeket, például vázát.
- 11. A fali csatlakozó legyen a készülék közelében, jól hozzáférhető helyen.

# A kezelési útmutató használata

Az útmutató tartalmazza a készülék telepítésének és használatának teljes leírását. A használt alábbi szimbólumok jelentései:

<u>^</u>

Figyelmeztető információ.

További hasznos információ vagy tipp.

# 1. Jellemzők

# A. Jellemzők

## Általános jellemzők

Könnyen kezelhető grafikus menü RS232C Port szoftverfrissítéshez és javításhoz DiSEqC1.0/1.2, 13/18V, 22Khz Tone támogatása 2-SCART csatlakozó & kompozit videeó és audió L/R kimenet 1- komponens videó kimenet (YCbCr kimenet) HDMI (High Definition Multimedia Interface) támogatása Többnyelvű menü és audió funkciók Utolsó csatorna tárolása OSD: áttetszőség és színárnyalat beállítás. 256 beállítható szín Előlapi vezérlőgombok és távirányító vezérlés VFD (Vacuum Fluorescent Display) Szerkesztési funkciók (TV/Rádió csatorna név, kedvencek név) EPG elektronikus programinformációk Műholdbeállítások tárolása (64 beállítás) 3 üzemmód: (Digitális TV, Digitális Rádió, Kedvencek) Digitális Audió kimenet (S/PDIF) 8 kedvencek csoport beállítás

## Digitális jellemzők

DVB-S1 QPSK, DVB-S2 QPSK, DVB-S2 8PSK RF jelek vétele/Digitálisan kódolt jelek átalakítása Digitális Tuner továbbfűzési lehetőséggel SCPC/MCPC Receivable from C/KU-band Satellite MPEG-2 MP@ML, MP@HL & MPEG-4 part10 (H.264) Level 4 Teletext funkció & OSD 6000 csatorna tárolása

## CI & Smart card jellemzők (csak bizonyos típusok esetében)

DVB Common Interface (Viaccess, Nagra Vision, Conax, Irdeto, Cryptoworks, ASTON, stb.) SMART CARD Interface (CONAX)

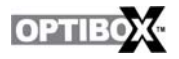

## B. Mi található a dobozban

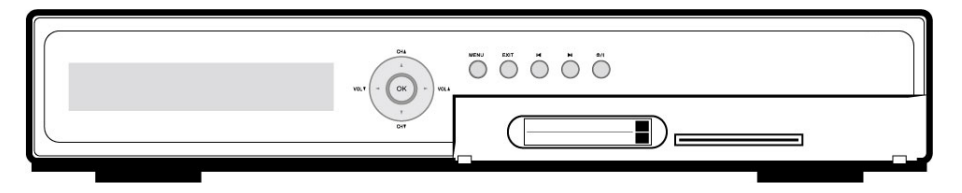

Vevőkészülék

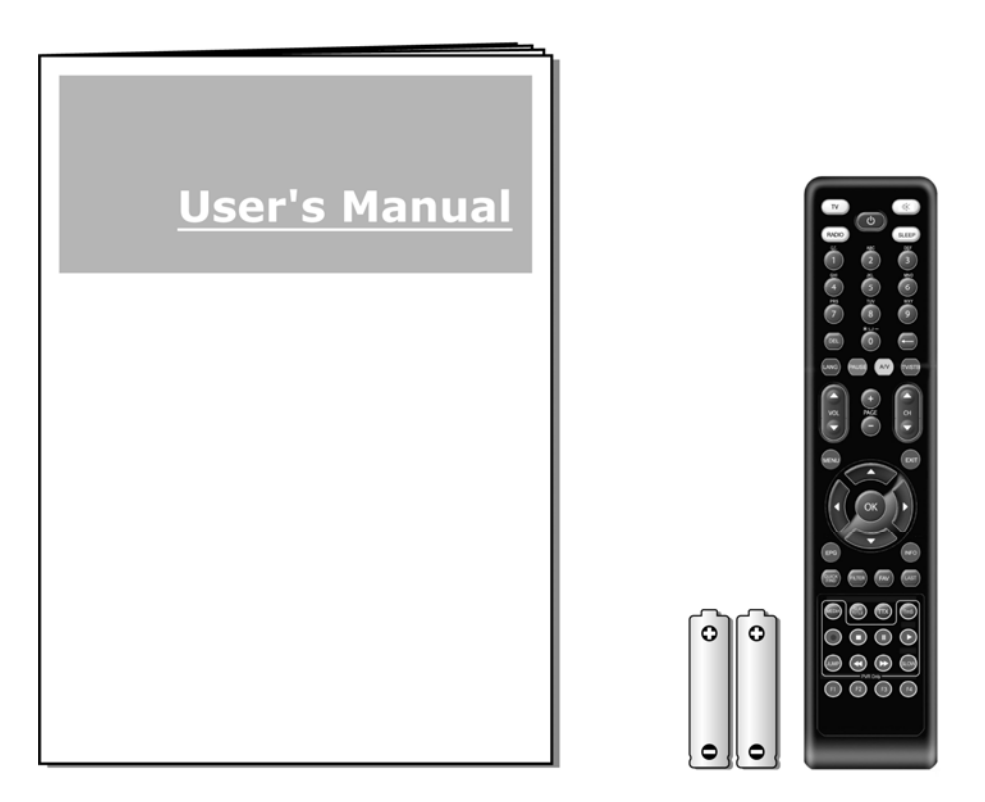

Kezelési útmutató, távirányító, 2 db. AAA elem

# 2. Kezelőfelületek

# A. Előlap / Hátlap

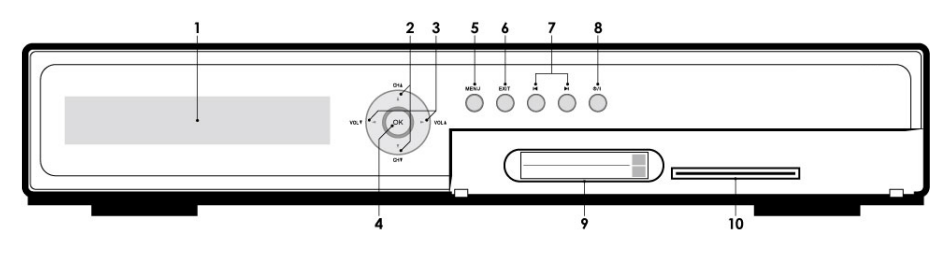

|                     | TV üzemmódban                                                                   | OSD menü üzemmódban                       |  |
|---------------------|---------------------------------------------------------------------------------|-------------------------------------------|--|
| 1. VFD kijelző      | Információk a kiválasztott csatornáról, helyi idő, rendszer állapot, stb.       |                                           |  |
| 2. Channel +/-      | Csatornaváltás.                                                                 | Kurzor fel/le mozgatása.                  |  |
| 3. Volume +/-       | Hangerő növelése/csökkentése.                                                   | Paraméter érték megváltoztatása.          |  |
| 4. OK               | Csatorna lista megjelenítése.                                                   | Kiválasztott menüpont aktiválása.         |  |
| 5. Menu             | Rendszer beállítás szoftver megjelenítése.                                      | Kilépés a rendszer beállítás szoftverből. |  |
| 6. Exit             | Visszalépés az aktuális menüből vagy folyamantban levő funkció leállítása.      |                                           |  |
| 7. Tab              | -                                                                               | Lépés menüpontok között.                  |  |
| 8. Power            | A készülék be és kikapcsolása.                                                  |                                           |  |
| 9. CI kártyanyílás  | Adatvétel a CI modulról.                                                        |                                           |  |
| 10. CAS nyílás      | Adatvétel Smart Cardról.                                                        |                                           |  |
| 11. Exit + Left Tab | Képernyő kimenet üzemmód váltás. Aktuális üzemmód megjelenítése a VFD kijelzőn. |                                           |  |

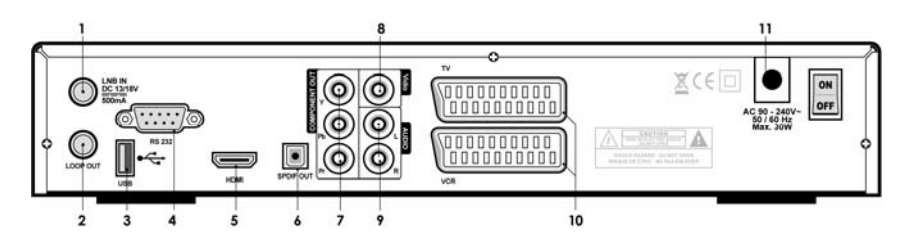

|                     | Funkció                                                                                                 |
|---------------------|----------------------------------------------------------------------------------------------------|
| 1. LNB in           | Antennáról érkező digitális jel vétele.                                                                 |
| 2. Loop out         | További analóg vagy digitális vevőkészülék csatlakoztatása.                                             |
| 3. USB              | USB 2.0 HOST / Csatlakozó: USB A TYPE / Áramfelvétel: Max. 500mA                                        |
| 4. RS232 Soros Port | Új szoftver telepítése számítógépről.                                                                   |
| 5. HDMI             | HDMI jel továbbítása TV készülékre.                                                                     |
| 6. SPDIF            | Digitális audió jel továbbítása erősítőre.                                                              |
| 7. Component Out    | Analóg jel továbbítása TV készülékre (Y, Pb, Pr csatlakozók)                                            |
| 8. Composite Out    | Analóg jel továbbítása TV készülékre (sárga csatlakozó)                                                 |
| 9. Audio L/R Out    | Audió jel továbbítása erősítőre (piros/fehér csatlakozók)                                               |
| 10. Scart Connector | Felső: analóg jel továbbítása TV-re. Alsó: analóg jel vétele VCR-ről, amit a készülék a TV-re továbbít. |
| 11. Power Cord      | A készülék áramellátása. Ellenőrizze a hálózati jellemzőket (lásd B-6 függelék)                         |

# B. A távirányító

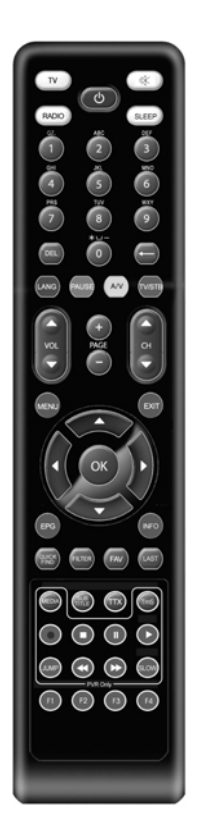

.

.

-

-

.

-

| Gombok                       | TV nézés közben                                                            | OSD menüben                                                                   |  |
|------------------------------|----------------------------------------------------------------------------|-------------------------------------------------------------------------------|--|
| POWER                        | POWER A készüléket be és kikapcsolja.                                      |                                                                               |  |
| 1~0 Csatornaszám megadása.   |                                                                            | Alfanumerikus funkciók vezérlése                                              |  |
| MUTE Audió kimenet némítása. |                                                                            | -                                                                             |  |
| TV                           | TV csatornák megjelenítése.                                                | -                                                                             |  |
| RADIO                        | Rádió csatornák megjelenítése.                                             | -                                                                             |  |
| MENU                         | Rendszer beállítás menü megjelenítése.                                     | Kilépés a rendszerbeállításból.                                               |  |
| LANG                         | Egy csatornához tartozó audio nyelvek<br>megjelenítése.                    | Gyorsgomb funkció                                                             |  |
| PAUSE                        | Videó/audió kimenet szüneteltetése                                         | Gyorsgomb funkció                                                             |  |
| SLEEP                        | Kikapcsolás időzítő beállítása.                                            |                                                                               |  |
| EPG                          | Programismertető megjelenítése.                                            | -                                                                             |  |
| ▲ ▼                          | Csatornaváltás                                                             | Kurzor fel/le mozgatása                                                       |  |
|                              | Hangerő beállítása                                                         | Paraméter átállítás.                                                          |  |
| OK                           | Csatornalista megjelenítése                                                | Kiválasztott menüpont aktiválása                                              |  |
| EXIT                         | -                                                                          | Kilépés a menüből vagy almenüből.<br>Aktuális folyamat leállítása.            |  |
| INFO                         | Aktuális csatorna információ<br>megjelenítése                              | -                                                                             |  |
| FAV                          | Kedvencek csatornalisták megjelenítése                                     | -                                                                             |  |
| V +/-                        | Hangerő növelése/csökkentése.                                              | Almenüből visszalépés a főmenübe.<br>Lépés a következő kiválasztás<br>mezőbe. |  |
| P +/-                        | -                                                                          | Legördülő listában lépés a<br>következő/előző oldalra.                        |  |
| FILTER                       | Belépés a csatorna szűrés menübe<br>(sárga funkciógomb, lásd 27. oldalon). |                                                                               |  |
| TTX                          | Az adott csatorna által támogatott<br>teletext nyelvek megjelenítése.      |                                                                               |  |
| QUICK<br>FIND                | Csatorna keresése betű megadásával.                                        |                                                                               |  |
| A/V                          | A/V Menü megjelenítése                                                     |                                                                               |  |
| TV/STB                       | Váltás TV és STB üzemmód között.                                           |                                                                               |  |
| F1 / F3                      | Foglalt.                                                                   |                                                                               |  |
| F2                           | Elérhető DVB feliratok megjelenítése.                                      |                                                                               |  |
| F4                           | Csatorna szerkesztés menü<br>megjelenítése.                                |                                                                               |  |
| PVR FUNK                     | CIÓK                                                                       |                                                                               |  |
| MEDIA                        | Belépés a PVR felvétel listába.                                            |                                                                               |  |
| TMS                          | Timeshift funkció elindítása.                                              |                                                                               |  |
| RECORD                       | Aktuális program rögzítése.                                                |                                                                               |  |
| STOP                         | Felvétel vagy lejátszás leállítása.                                        |                                                                               |  |
| PAUSE                        | Lejátszás szüneteltetése és újraindítása.                                  |                                                                               |  |
| PLAY                         | Rögzített műsor lejátszása vagy PVR felvétel lista megjelenítése.          |                                                                               |  |
| <<>>>                        | Felvétel gyors vissza/előre tekerése.                                      |                                                                               |  |
| SLOW                         | Lassított lejátszás.                                                       |                                                                               |  |
| JUMP                         | Előre/hátra ugrás a megadott pontra (5/10/20/30/60 min)                    |                                                                               |  |

# A. Csatlakoztatás TV készülékre

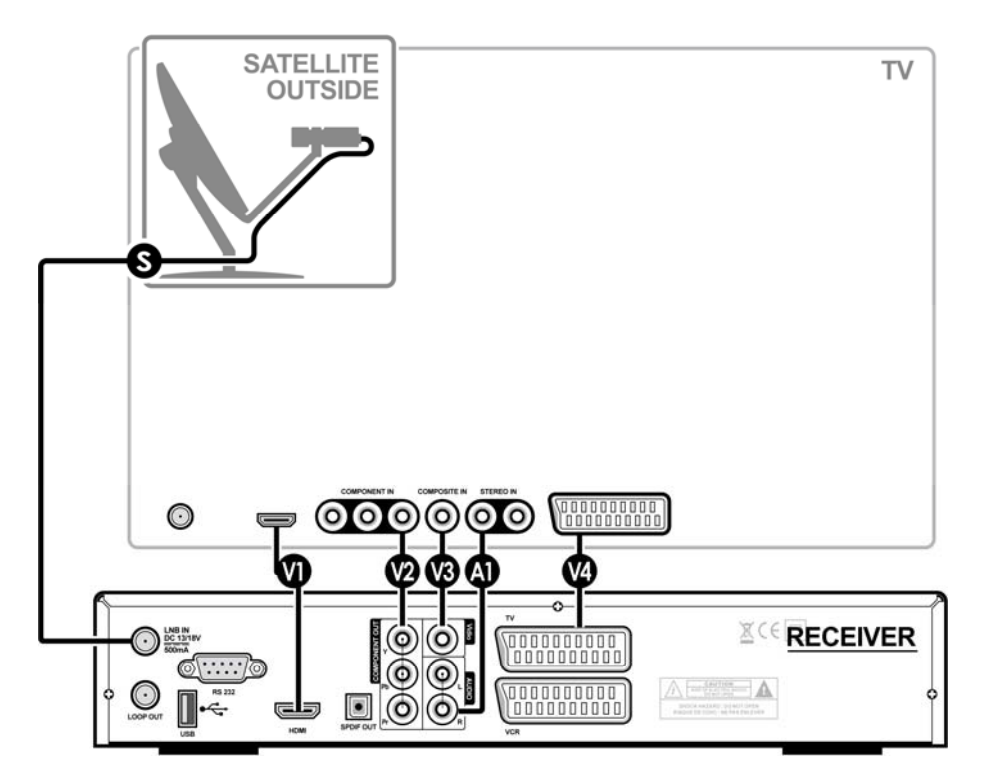

## Csatlakozások a vevőkészülék és a TV készülék között

- S Az LNB OUT (antenna) kimenet koaxiális kábelét csatlakoztassa az LNB IN (vevőkészülék) csatlakozóra.
- A HDMI kábelt csatlakoztassa a HDMI OUT (vevőkészülék) és a HDMI IN (TV) csatlakozóira.
   Digital A legjobb videó minőséget ezzel a csatlakozással lehet elérni.
- A komponens kábelt (3 vezeték) csatlakoztassa a Component OUT (vevőkészülék) és a Component IN (TV) csatlakozóira.
- A kompozit kábelt csatlakoztassa a Composite OUT (vevőkészülék) és a Composite IN (TV) csatlakozóira.
- M A SCART kábelt csatlakoztassa a TV Scart (vevőkészülék) és a Scart IN (TV) csatlakozóira.
- Az RCA kábelt (2 vezeték) csatlakoztassa az Audio Out (vevőkészülék) és az Audio IN (TV) csatlakozóira.
- A V1~V4 lehetőségek közül válasszon ki egy videó csatlakoztatási módot.

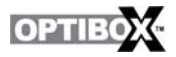

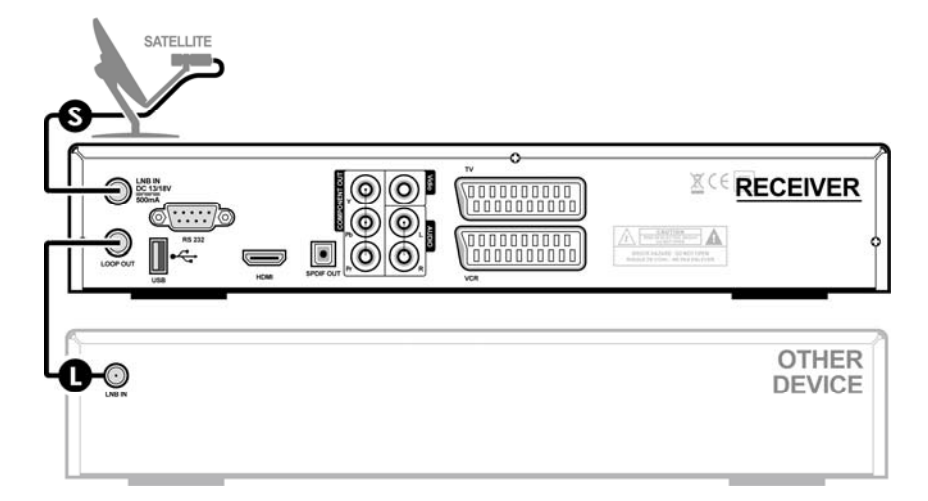

#### Csatlakozások a vevőkészülék és audió erősítő között

Az SPDIF kábelt csatlakoztassa az SPDIF OUT (vevőkészülék) és az SPDIF IN (Audió erősítő) csatlakozóira.

Digital A legjobb audió minőséget ezzel a csatlakozással lehet elérni.

Az RCA kábelt (2 vezeték) csatlakoztassa az Audio Out (vevőkészülék) és az Audio IN (TV) csatlakozóira.

Az A2~A3 lehetőségek közül válasszon ki egy audió csatlakoztatási módot.

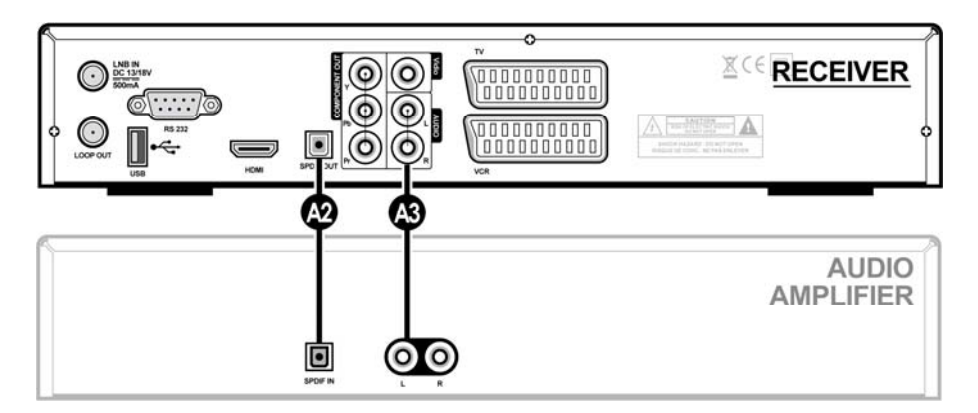

#### Csatlakozások a vevőkészülék és egyéb készülék között

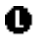

ത

69

(@)

Koaxiális kábellel csatlakoztassa össze a Loop OUT (vevőkészülék) és az LNB IN (másik készülék) csatlakozóit.

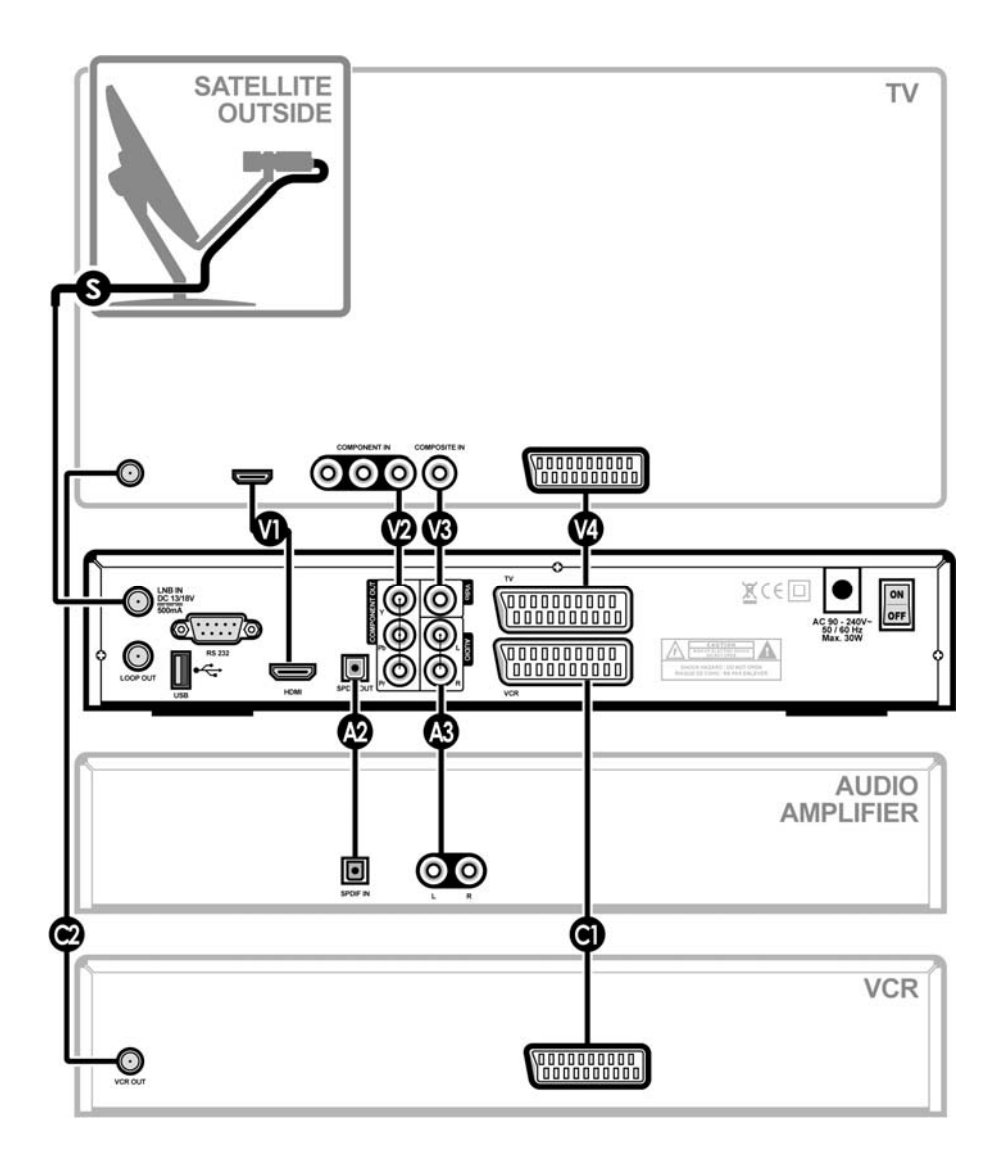

## A vevőkészülék csatlakoztatása TV-re, audió erősítőre és VCR-re

0

A Scart kábelt csatlakoztassa a VCR Scart (vevőkészülék) és a Scart IN (VCR) csatlakozóira. A koaxiális kábelt csatlakoztassa az Antenna OUT (VCR) és az Antenna IN (TV) csatlakozóira.

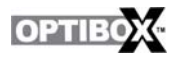

## B. Az antenna csatlakoztatása

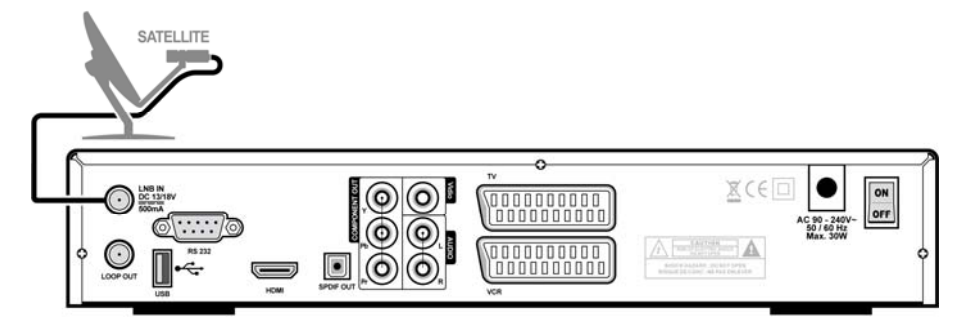

## Egy rögzített antenna csatlakoztatása

- 1. Az antennát állítsa be a megfelelő műholdra.
- 2. Az LNB/F koaxiális kábelét csatlakoztassa a vevőkészülék LNB IN bemenetére.

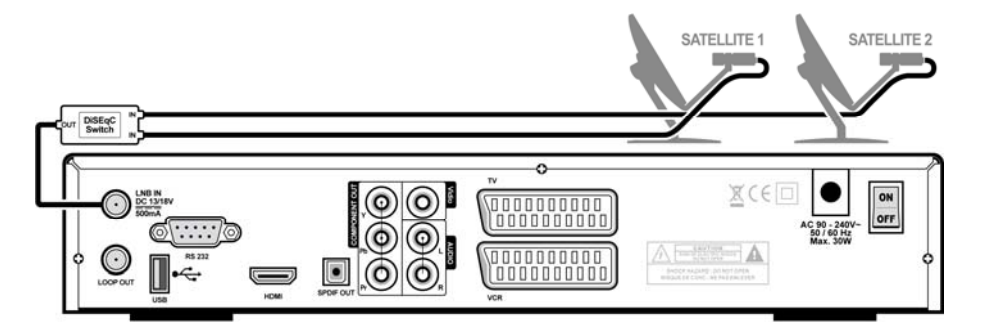

#### Több rögzített antenna csatlakoztatása

- 1. Az antennákat állítsa be a megfelelő műholdakra.
- 2. Az LNB/F kábeleit csatlakoztassa a kapcsoló (DiSEqC) bementeire.
- 3. A kapcsoló kimenetét csatlakoztassa a készülék LNB IN bemenetére.

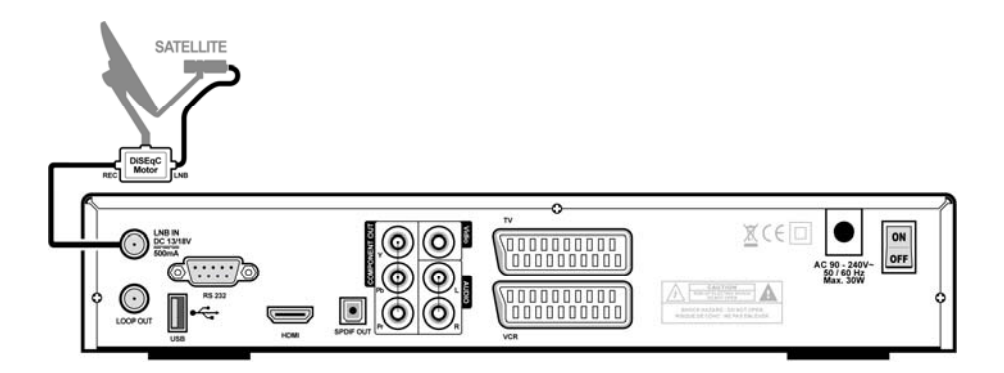

## DiSEqC pozicionáló csatlakoztatása

- FÖLDRAJZI DÉLI irány beállítása: Helyezze az antennát a DiSEqC motoros forgatóra, bizonyosodjon meg, hogy a tartórúd közepén van. A tartót az antennával együtt forgassa a DÉLI irányba. A helyes irány és érték megállapításához használjon iránytűt.
- A tartó emelkedési szögének megállapítása: az emelkedési szöget az antenna elhelyezkedésének szélességi foka határozza meg. A szög helyes beállításához vegye figyelembe a tartón található skálát.
- Oldalszög (declination angle) beállítása: a szög helyes beállításához vegye figyelembe a gyártó által megadott adatokat és a tartón található beállítási skálát.
- Az LNB/F kábelt csatlakoztassa a kapcsoló (DiSEqC) bementére majd a forgatót a vevőkészülék LNB IN bemenetére.

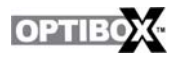

# C. CI Modul csatlakoztatása (csak CI modellek)

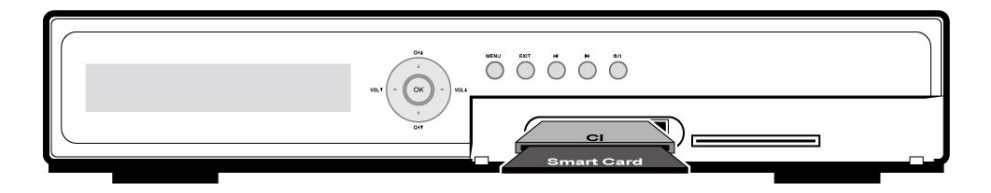

A kódolt műsorok vételéhez helyezze be a CI modult a készülék elején található CI nyílásba.

Ez CI csak SAT programokkal használható.

# D. CA Modul csatlakoztatása (csak CA modellek)

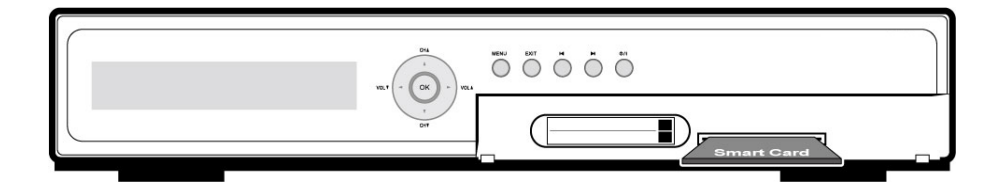

A kódolt műsorok vételéhez helyezze be a Smart Card-ot modult a készülék elején található CA nyílásba.

(a) Ez a CA földi és SAT programokkal is használható.

A CI modult ne vegye ki/helyezze be, ha a készülék be van kapcsolva. Ha a CI modul már be van helyezve, a kártyát ki lehet venni/betenni akkor is ha a készülék be van kapcsolva.

# 4. Gyors indítás

A könnyű telepítési és beállítási menükben elérhetjük a legfontosabb alkalmazásokat, amelyek segítségével gyorsan és könnyűszerrel elvégezhetjük a TV nézéshez szükséges beállításokat.

Első bekapcsoláskor és a gyári alapbeállítások visszaállításakor megjelennek ezek a menük.

# A. Telepítés

A telepítési menü eléréséhez nyomja meg a **piros** gombot. Az alábbi három beállítási menüből lehet választani.

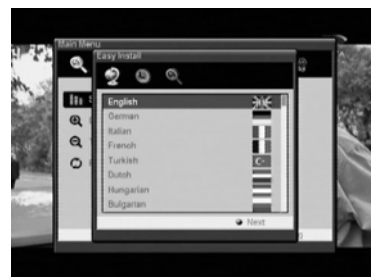

#### 1. Nyelv kiválasztása

Be lehet állítani, hogy a menük és az üzenetek milyen nyelven jelenjenek meg.

A FEL/LE gombokkal ki lehet választani a megfelelő nyelvet.

A nyelv kiválasztása után nyomja meg a Next (sárga) vagy az OK gombot.

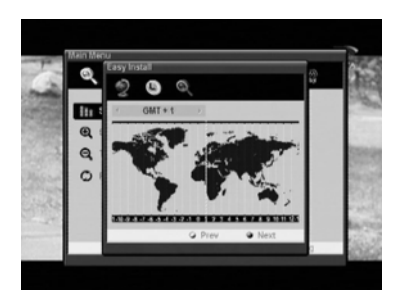

## 2. Régió kiválasztása

Ebben a menüben a műhold listáról ki lehet választani a megfelelő régiót.

Egy régió kiválasztásához használja a BALRA/JOBBRA gombokat.

A megfelelő opció kiválasztása után nyomja meg a Next (sárga), vagy visszatéréshez az előző menübe nyomja meg a Previous (zöld) vagy az EXIT gombot.

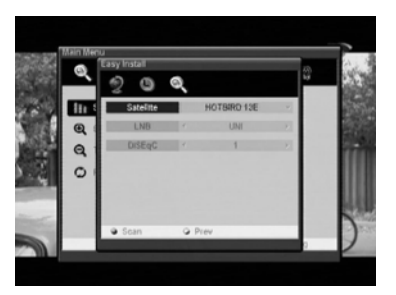

#### 3. Műhold kiválasztása

Ebben a menüben válassza ki a megfelelő műholdat, LNB-t, DiSEqC kapcsolót.

A keresés elindításához nyomja meg a Scan (piros) gombot. Visszatéréshez az előző menübe nyomja meg a Previous (zöld) gombot.

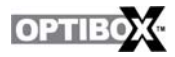

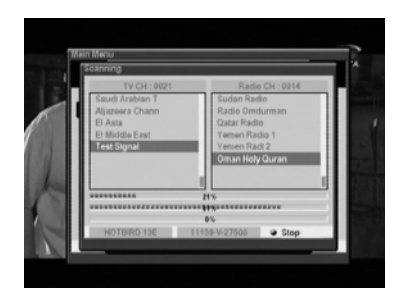

3-a. Csatornakeresés a kiválasztott műholdon.

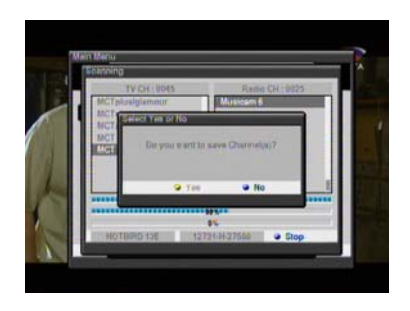

3-b. Nyomja meg a Yes gombot ha megjelenik a megfelelő csatornalista.

۲

#### Beállítások előtt

Ellenőrizze az antenna, a vevőkészülék és a TV közötti csatlakozásokat. Kapcsolja be a TV- t és a vevőkészüléket. A főmenü megjelenítéséhez nyomja meg a távirányító MENU gombját.

A menük között az előlapi Tab gombokkal lehet váltani.

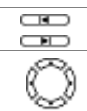

Az almenük között a távirányító nyílhegy gombjaival lehet lépegetni.

# B. Beállítások

 Marci Merul
 Vection Config

 Merul Language
 English

 Kerul Anguage
 English

 Subtriet Language
 English

 Kill Mode
 7.20g

 Soreen Mode
 L/B

 Daystigt Saveng
 No

 Ø PM
 Time

# A beállítások menü eléréséhez nyomja meg a kék gombot.

#### 1. A főmenü beállításai

Menu Language : a menü nyelvek kiválasztása. 1st Audio : a műsorok/csatornák audió nyelv kiválasztása. Subtitle Language : felirat nyelv kiválasztása. HD Mode : a HD Mode beállításai: 576p, 720p, 1080i. Screen Mode : képernyő mód kiválasztása (Letter Box, Full Screen) Daylight Saving : nyári időszámítás beállítása.

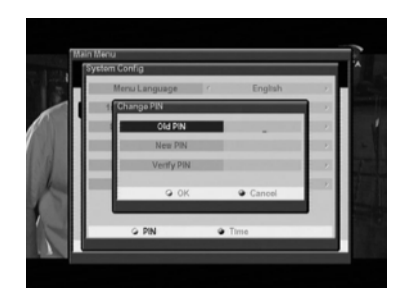

#### 2. Jelszó beállításához nyomja meg a PIN gombot.

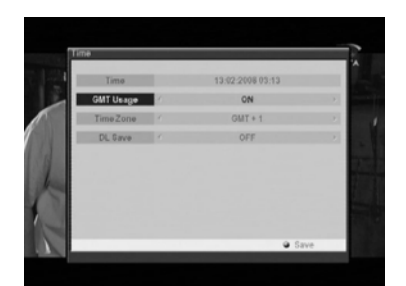

3. A pontos idő beállításához nyomja meg a Time gombot.

# 5. Szoftver funkciók

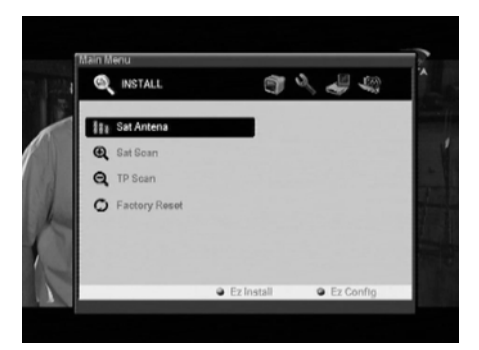

Az OSD szoftver a fent látható fő és almenüket tartalmazza.

A főmenüben 5 menüpont található, ezek mindegyikéhez több almenü tartozik.

A szoftver 3 blokkból áll:

A felső blokk tartalmazza a főmenüket (INSTALL, SYSTEM, PREFERENCE, CA, CHANNEL),

A jobb oldali blokk tartalmazza a főmenühöz tartozó almenüket.

A almenük funkciói az előbukkanó ablakokban jelennek meg.

# A. Alapbeállítások

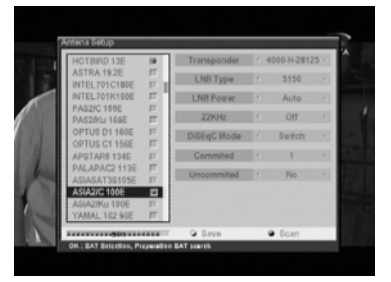

#### Sat Antenna

Ebben a menüben lehet elvégezni a csatornakereséshez szükséges műhold és antennabeállításokat. Összesen 64 elérhető műhold található a listán.

- Ha a főmenü Install menüpontján a Sat Antenna ponton állva megnyomja az OK gombot, megjelenik a <Sat Antenna>.
- 2. A Fel/Le gombokkal válassza ki a menüpontot, majd a Balra/Jobbra gombokkal adja meg az értéket.
- A beállítások elmentéséhez nyomja meg a Save (Zöld) gombot, a keresés elindításához pedig a Scan (Sárga) gombot.

## Az antennabeállítás menü tartalma

| HOTBIRD    |   |
|------------|---|
| ASTRA 19E  | V |
| INTEL701/C |   |
|            |   |

#### Műhold lista

Műhold kiválasztásához a kurzort mozgassa a megfelelő műholdra és nyomja meg az OK gombot vagy visszalépéshez a távirányító EXIT gombját.

| Almenü         | Paraméterek                                                                                                    | Funkció / Tipp                                                                                                    |
|----------------|----------------------------------------------------------------------------------------------------|----------------------------------------------------------------------------------------------------|
| Transponder    | 12610-V-22000 /                                                                                                    | Melyik transzponder jel erősségét akarja<br>vizsgálni.                                                                                                    |
| LNB Type       | UNI / WIDE / OCS C-BAND /<br>5150 / 9750 / 10000 / 10050<br>/10600 / 10750 / 11200 / 11475                            | LNB típus kiválasztása.<br>UNI sávszélesség: 9750~10600                                                                                                    |
| LNB Power      | Auto / 13V(for V signal) /<br>18V(for H signal) / Off                                                                 | Vertikális és horizontális jel kiválasztása.<br>13V a V jel, 18V a H jel.                                                                                                    |
| 22KHz          | Auto / Off / On                                                                                                    | A 22KHz kapcsoló beállítása.                                                                                                    |
| DiSEqC<br>Mode | Switch(default), Motor, USALS                                                                                         | Az antenna beállítása a Sat Antenna menüben.                                                                                                    |
| Committed      | <b>S</b> NO / 1 / 2 / 3 / 4                                                                                           | A DiSEqC kapcsoló használatához be kell<br>állítani a DiSEqC értéket.                                                                                                    |
| Uncommitted    | <b>S</b> NO / 1 / 2 / 3 / 4                                                                                           | Független DiSEqC kapcsoló beállítása.                                                                                                    |
| Move           | MU EAST / STOP / WEST                                                                                                 | A távirányító balra ( ) gombjával a tányért<br>keleti irányba, a jobbra ( ) gombbal nyugati<br>irányba lehet forgatni.                                                                                              |
| Command        | Goto Center / Step East /<br>Step West / Goto E Limit /<br>Goto W Limit / Set E Limit /<br>Set W Limit / Clear Limits | A keleti és nyugati irányú forgatás<br>határértékének beállítása, vagy a határértékek<br>törlése. A balra/jobbra gombokkal válassza ki a<br>menüpontot, az OK gombbal pedig adja meg<br>vagy törölje az értéket.    |
| Latitude       | <u>0</u> 00.00                                                                                                    | A szélességi és hosszúsági fok megadása. Az<br>értéket adja meg a távirányító<br>számjegygombjaival. Forgatáshoz nyomja meg<br>az OK gombot.                                                                        |
| Longitude      | <u>0</u> 00.00                                                                                                    | A szélességi és hosszúsági fok megadása. Az<br>értéket adja meg a távirányító<br>számjegygombjaival. Forgatáshoz nyomja meg<br>az OK gombot.                                                                        |
|                | 0~100%                                                                                                    | Amikor az antenna beáll a megfelelő irányba és<br>fogja a műholdról érkező jelet, a jel erősség és<br>minőség mutató sáv zöld színűre vált. Az<br>antennabeállítás elmentéséhez nyomja meg a<br>Save (zöld) gombot. |

A távirányító F1 gombjával a SAT LIST menü közvetlenül is elérhető.
 Ha a készülékre két LNB vagy két antenna van csatlakoztatva 22KHz kapcsolón keresztül, a beállítást állítsa "ON"-ra.
 UN - ra.

Ha az LNB Type opció Universal-ra van állítva, az LNB Power és a 22KHz kapcsoló opciók nem aktívak. Ha az LNB Dish a Moved opcióra van állítva, a DiSEqC kapcsoló eltűnik, helyette a pozicionáló opció jelenik meg.

Ha az LNB Dish a Fixed opcióra van állítva, a pozicionáló eltűnik és helyette megjelenik a DiSEqC kapcsoló. Az univerzális LNB érték: 9750 ~ 10600M.

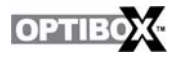

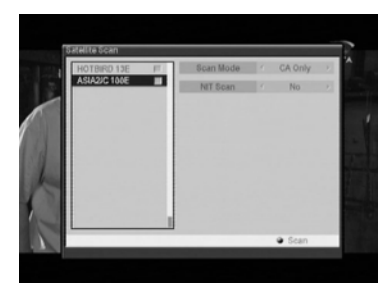

#### Műhold keresés

Ebben a menüben egy adott transzpondert lehet keresni. Ha megtörténtek az antennabeállítások, el lehet kezdeni a műhold keresést. A menü tartalma: Scan Mode, Network search és Radio.

Ha a Sat Scan menüponton állva megnyomja az OK gombot, megjelenik a <Satellite Scan> almenü.

A Fel/Le gombokkal válassza ki a menüpontot, majd a Balra/Jobbra gombokkal adja meg a paramétereket.

A beállítások elvégzése után, a keresés elindításához nyomja meg a Scan (sárga) gombot.

## A műhold keresés menü tartalma

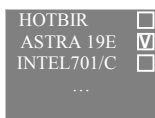

# Műhold lista

A műhold listában a FEL/LE gombokkal válassza ki a megfelelő műholdat. (az OK gomb megnyomásával kiválasztja a műhold listát)

| Almenü    | Paraméter                        | Funkció / Tipp                                                                                  |
|-----------|----------------------------------|-------------------------------------------------------------------------------------------------|
| Scan Mode | Free+CA / Free Only /<br>CA Only | Milyen csatornákat keressen: szabadon fogható + kódolt<br>/csak szabadon fogható / csak kódolt. |
| Radio CH  | Yes / No                         | Keresse vagy ne a rádió csatornákat is.                                                         |
| NIT Scan  | Yes / No                         | Keressen hálózati információkat (Network Information) vagy sem.                                 |

Ha megnyomja a sárga (Scan) gombot, a készülék az adott műhold összes transzponderén keres.

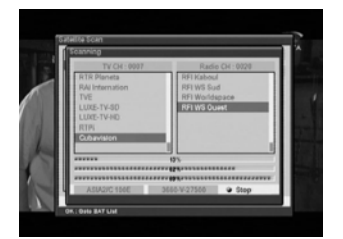

Transzponderek keresése a kiválasztott műholdon.

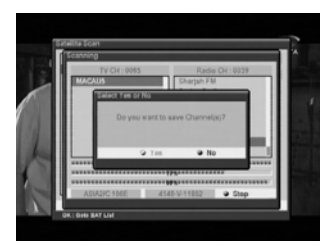

Ha a képernyőn megjelenik a megfelelő transzponder lista, nyomja meg a Yes gombot.

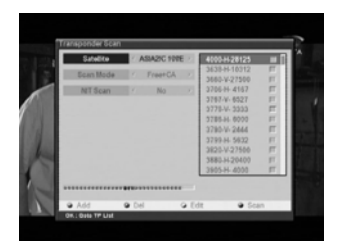

#### Transzponder keresés

- 1. Ha a TP Scan menüponton állva megnyomja az OK gombot, megjelenik a <Transponder Scan>.
- A Fel/Le gombokkal válassza ki a megfelelő opciót, majd a Jobbra/Balra gombokkal adja meg a paramétereket.
- 3. A beállítások elvégzése után a sárga (Scan) gombbal indítsa el a csatorna keresést. A piros (Add) gombbal hozzáadni, a kék (Del) gombbal pedig törölni lehet a TP-ket. TP információk változtatásához nyomja meg a zöld (Edit) gombot.

## A transzponder keresés menü tartalma

| Almenü    | Paraméter                        | Funkció / Tipp                                                                                     | 10719-V-27500                                    |
|-----------|----------------------------------|----------------------------------------------------------------------------------------------------|--------------------------------------------------|
| Satellite | Műhold lista                     | A Sat Antenna menüben kiválasztott<br>műholdak megtekintése.                                       | 10723-H-29900 <b>□</b><br>10758-V-27500 <b>□</b> |
| Scan Mode | Free+CA / Free<br>Only / CA Only | Milyen csatornákat keressen: szabadon<br>fogható + kódolt /csak szabadon fogható / csak<br>kódolt. |                                                  |
| Radio CH  | Yes / No                         | Keresse vagy ne a rádió csatornákat is.                                                            |                                                  |
| NIT Scan  | Yes / No                         | Keressen hálózati információkat (Network Information) vagy sem.                                    |                                                  |

| ( | Gombok | Funkció / Tipp                                                             |
|---|--------|----------------------------------------------------------------------------|
| B | Add    | Új TP hozzáadása a frekvencia, polarizáció, jelsebesség érték megadásával. |
| ٠ | Del    | Kiválasztott TP törlése.                                                   |
| 9 | Edit   | TP szerkesztése a frekvencia, polarizáció, jelsebesség érték megadásával.  |
| 8 | Scan   | Keresés                                                                    |

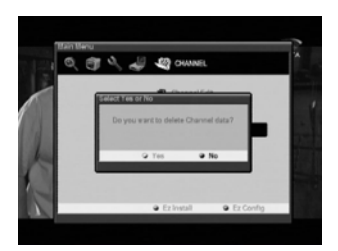

#### Gyári alapbeállítás visszaállítása

Törli az összes addigi beállítást és visszaállítja a rendszert a gyári alapbeállításokra.

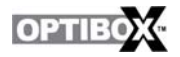

## B. Rendszer beállítások

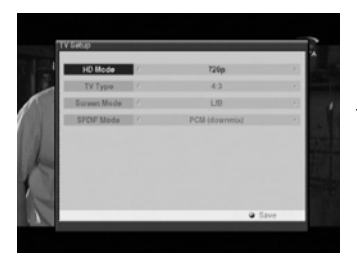

#### TV beállítások

A kiválasztott csatorna szerint be lehet állítani a TV kimenet jellemzőket.

| Almenü      | Paraméter                    | Funkció / Tipp                                                                                                    |
|-------------|------------------------------|----------------------------------------------------------------------------------------------------|
| HD Mode     | 720p / 576p / 1080i          | Az OSD & video módot Multi, PAL, NTSC-re lehet állítani.<br>PAL üzemmódban az összes kép PAL-ban látható, függetlenül<br>a program sugárzási módjától. |
| ТV Туре     | 4:3, 16:9                    | Ha pl. a program sugárzás 16:9 és a TV készülék 4:3 kép formátumú.                                                                                     |
| Screen Mode | L/B, FF, P/S CCO, P/B,<br>FF | Ha pl. a program sugárzás 16:9 és a TV készülék 4:3 kép<br>formátumú, be lehet állítani a képméret arányt Full screen<br>vagy Letter Box formátumra.   |
| SPDIF Mode  | PCM, On(Dolby), Off          | Audió kimenet típus beállítása.                                                                                                    |

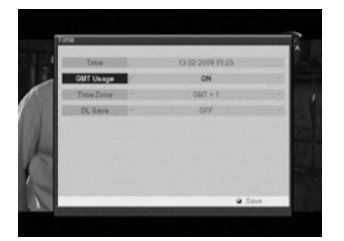

#### Idő

Amennyiben a szolgáltató GMT adatot is sugároz, az időt a GMT szerint is be lehet állítani, de saját beállítást is el lehet végezni.

Ha a GMT usage ON állapotban van, a készülék automatikusan beállítja az időt, nekünk csak az időzónát kell megadni.

Ha a GMT usage OFF állapotban van, megjelenik a "Set Data" és "Set Time" menü.

| Almenü    | Paraméter             | Funkció / Tipp                                                                                  |
|-----------|-----------------------|-------------------------------------------------------------------------------------------------|
| Time      | yyyy:mm:dd hh:mm      | Az aktuális időt mutatja.                                                                       |
| CMT Users | ON OFF                | GMT idő vétele a műholdról.                                                                     |
| GMT Usage | ON, OFF               | Ha OFF, az időt manualisan kell megadni.<br>Ha ON, az időt a műholdsugárzás szerint állítja be. |
| Time Zone | GMT+0 ~ +12, -1 ~ -12 | Az időzónát a GMT szerint adja meg.                                                             |
| DL Saving | OFF, ON               | A nyári időszámítás szerinti időbeállítás.                                                      |
|           |                       |                                                                                                 |
| Gomb F    | Funkció / Tinn        |                                                                                                 |

| E. | Add | Idő beállítások elmentése. |
|----|-----|----------------------------|

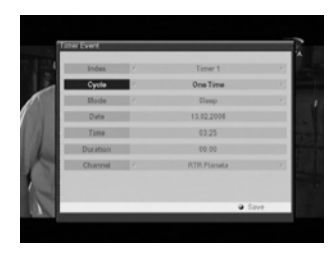

#### Időzítő

Ebben a menüpontban az ébresztő/kikapcsolás funkcióval be lehet állítani, hogy a vevőkészülék egy adott időpontban kapcsoljon be és ki.

| Almenü   | Paraméter                               | Funkció / Tipp                                                                                                |
|----------|-----------------------------------------|----------------------------------------------------------------------------------------------------|
| Index    | Timer 1~8                               | Nyolc időzítést lehet beállítani.                                                                             |
| Cycle    | Off, One time,<br>Every day, Every week | Az időzítés ciklusának beállítása: ki, egyszeri, minden nap, minden héten.                                    |
| Mode     | Sleep, Wake up, Duration                | Az időzítés típusának beállítása: kikapcsolás, ébresztő, időtartam.                                           |
| Date     | <u>0</u> 000.00.00                      | Az időzítés dátumának beállítása. Az OK gomb megnyomására naptár jelenik meg.                                 |
| Time     | <u>0</u> 0:00                           | Az időzítés időpontjának beállítása. Az OK gomb<br>megnyomására óra jelenik meg.                              |
| Duration | <u>0</u> 0:00                           | Az időzítés időtartamának beállítása. Az OK gomb<br>megnyomására óra jelenik meg.                             |
| Channel  |                                         | Be lehet állítani melyik csatomára kapcsoljon be a készülék. Az OK gomb megnyomására gyorskereső jelenik meg. |
|          |                                         |                                                                                                    |

 Gombs
 Funkció / Tipp

 Add
 Időzítő beállítások elmentése.

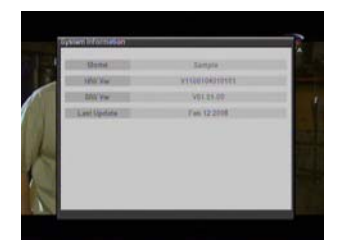

#### Rendszer információk

A vevőkészülék rendszerinformációit mutatja meg: modell név, hardver és szoftver verzió, utolsó frissítés, boot verzió.

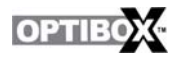

# C. Saját rendszerbeállítások

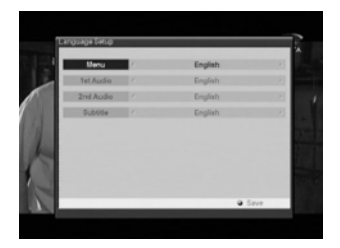

### Nyelv beállítás

Ebben a menüpontban be lehet állítani az OSD, menü, audió és felirat nyelveket.

A Jobbra vagy OK gombbal megtekintheti a nyelv listát.

| Almenü    | Paraméter         | Funkció / Tipp                                           |
|-----------|-------------------|----------------------------------------------------------|
| Menu      | Elérhető nyelvek. | A menü és üzenet nyelvek beállítása.                     |
| 1st Audió | Elérhető nyelvek. | Az első audio nyelv beállítása.                          |
| 2nd Audió | Elérhető nyelvek. | Második audio nyelv beállítása, ha az első nem elérhető. |
| Subtitle  | Elérhető nyelvek. | A felirat nyelv kívánság szerinti beállítása.            |

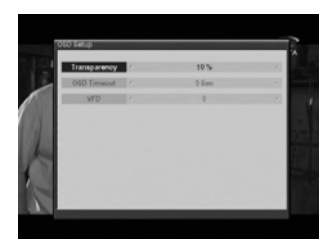

#### OSD beállítások

Ebben a menüpontban be lehet állítani az OSD menü színeit, áttetszőségét, világosságát és az ablak méretet.

Az OSD Timeout az információs sáv és a hangerő sáv megjelenítési időtartama.

| Almenü       | Paraméter       | Funkció / Tipp                                                              |
|--------------|-----------------|-----------------------------------------------------------------------------|
| Transparency | $10 \sim 100\%$ | Az ablak áttetszőségének beállítása.                                        |
| OSD Timeout  | 1~10 sec, ON    | Az információs sáv és a hangerő sáv megjelenítési időtartamának beállítása. |

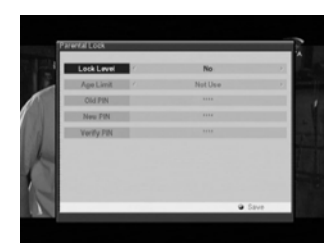

#### Szülői zár

Ebben a menüpontban lehet megváltoztatni a PIN kódot, ami a hozzáférést engedélyezi a készülék beállításokhoz és bizonyos csatornákhoz.

| Almenü     | Paraméter               | Funkció / Tipp                                                                                                 |
|------------|-------------------------|----------------------------------------------------------------------------------------------------|
| Lock Level | No, Install, Menu       | No: szülői zár kikapcsolása.<br>Install: a telepítési menüt zárja le.<br>Menu: a beállítási menüt zárja le.    |
| Age Limit  | Not use, Every, PG 4~18 | A korhatárral lezárt csatornák eléréséhez meg kell adni a PIN kódot.                                           |
| Old PIN    | ****                    | A PIN kód megváltoztatásához (4 számjegy) adja meg a régi                                                      |
| New PIN    | ****                    | kódot, adja meg az új kódot és jóváhagyáshoz adja meg még                                                      |
| Verify PIN | ****                    | egyszer az uj kodot. Az uj kod elmentesenez nyomja meg a<br>Save gombot.<br>Alapbeállítás szerint a kód: 0000. |

# D. CA

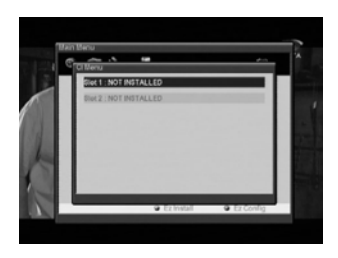

#### **Common Interface**

A CI modul menü tartalmának megjelenítése. A tartalom a szolgáltatás nyújtótól függ.

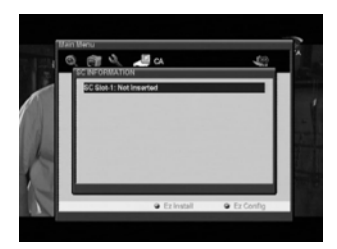

#### Conax

A Smart Card menü tartalmának megjelenítése. A tartalom a szolgáltatás nyújtótól függ.

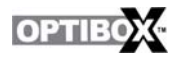

# E. Csatorna beállítások

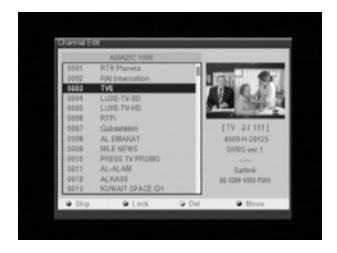

#### Csatornák szerkesztése

Ebben a menüpontban tetszés szerinti csatorna listát lehet összeállítani.

| 0 | Sombs | Funkció / Tipp                                             |
|---|-------|------------------------------------------------------------|
| B | Skip  | A megjelölt csatornát átlépi a + / - gombok használatakor. |
| ٠ | Lock  | A csatornát jelszóval lezárja.                             |
| 9 | Del   | A csatornát törli a listáról.                              |
| 8 | Move  | A csatornát fel vagy le mozgatja a listában.               |

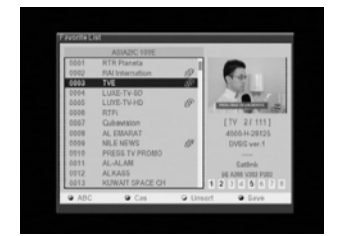

#### Kedvencek csatornalista beállítások

Összesen 8 kedvencek listát lehet összeállítani.

- A beállításhoz:
- 1. Jelölje ki a csatornát.
- 2. Az OK gombbal képet kap a csatornáról.
- Az 1~8 számokkal adja meg a kedvenc lista számát.

Az eltávolításhoz:

- 1. Jelölje ki a csatornát.
- 2. Nyomja meg a csatorna kedvenc lista számát.

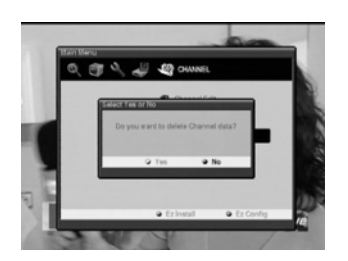

#### Csatornák törlése

A Reset channel menüvel törölheti az összes elmentett csatornát, a többi rendszerbeállítás változatlan marad.

# F.USB FUNKCIÓK

## USB csatlakoztatása

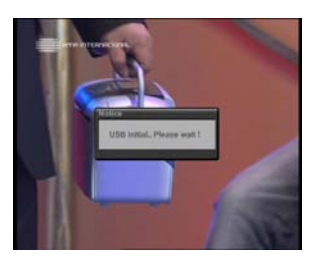

Csatlakoztassa az USB eszközt ( USB HDD, USB memória ) Megjelenik a **"USB initial.. Please wait!"** felirat.

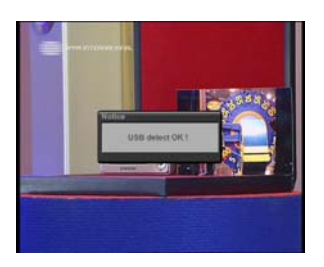

Ha a file kiterjesztés FAT, megjelenik a "USB detect OK!" felirat.

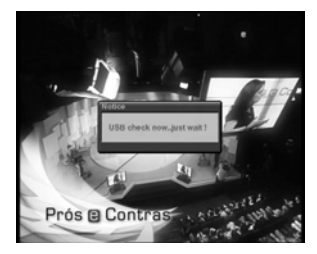

Ha a file kiterjesztés NTFS, az USB eszköz nem csatlakoztatható és megjelenik a **"USB check FAIL!"** felirat. A vevőkészülék nem támogatja az NTFS kiterjesztést.

# USB MENÜ - File Lista

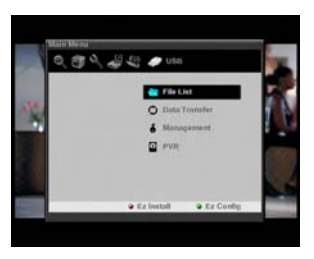

Menu -> USB -> File list

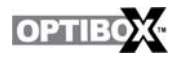

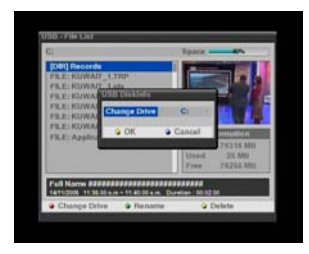

Itt megtekintheti az USB eszköz file listáját.

- · PIROS gomb: meghajtó változtatása.
- · Zöld gomb: file átnevezése.
- · Sárga gomb: file törlése.

## USB MENÜ – Adatátvitel

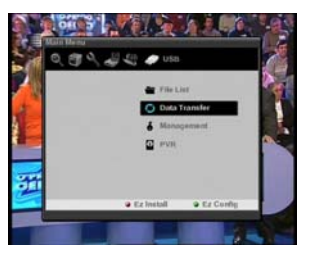

Adatátvitel a vevőkészülékről az USB eszközre (Application / XKey / Channel / All Data )

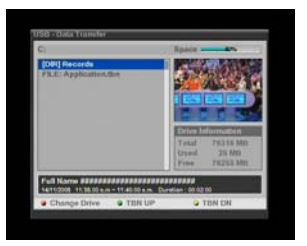

Látható a "\*.tbn" file

Complements Complement File Applements File Comments Comments A meghajtó változtatásához nyomja meg a Piros gombot. Az STB és USB közötti adatátvitel akkor lehetséges, ha egynél több meghajtó van.

A tbn file feltöltéséhez nyomja meg a Zöld gombot.

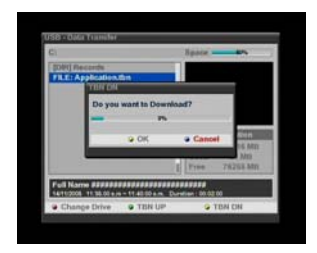

TBN file letöltéséhez nyomja meg a sárga gombot, ekkor megjelenik a "Do you want to Download?" felirat. Ha az OK-t választja, a készülék letölti a file-t az USB eszközről.

# USB MENÜ – Management

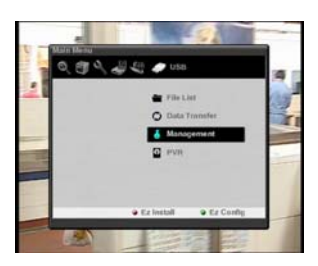

USB eszköz kezelés

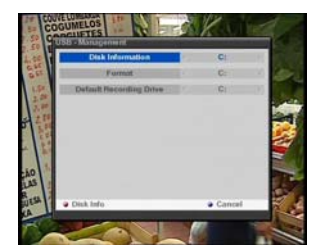

Disk Information / Format / Default Recording Driver

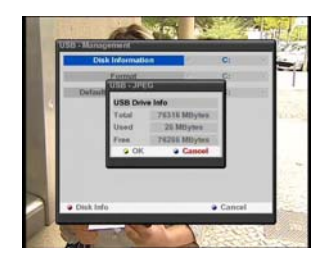

Disk Information ( Menü vagy Piros gomb ) Az USB eszköz információk megtekintése.

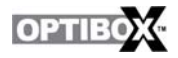

## USB MENÜ – PVR

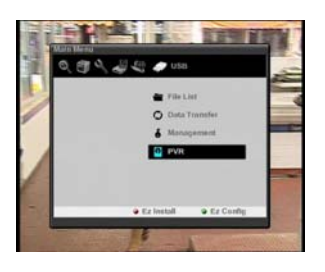

Az USB eszközön található file lejátszása.

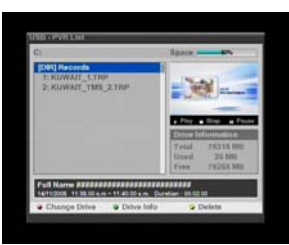

## Felvétel

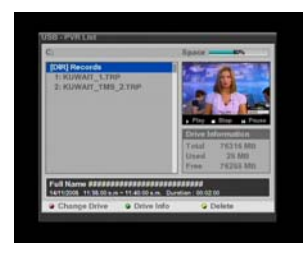

Normál felvétel

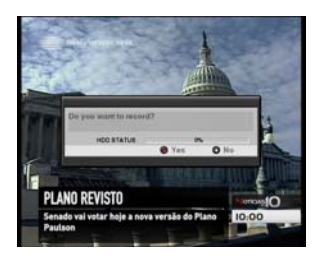

USB eszköz file lista

Ezzel a funkcióval az éppen nézett műsort lehet rögzíteni, az alábbiak szerint:

1. A felvétel elindításához nyomja meg a távirányító "Record" gombját. Ekkor a képernyőn megjelenik a "Do you want to record?" ablak.

2. A felvétel elindításához a Record gomb újbóli megnyomásával válassza a YES opciót.

A felvétel leállításához a Stop gomb megnyomásával válassza a NO opciót.

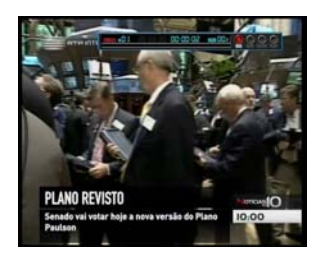

A vevőkészülék rögzíti az aktuális műsort.

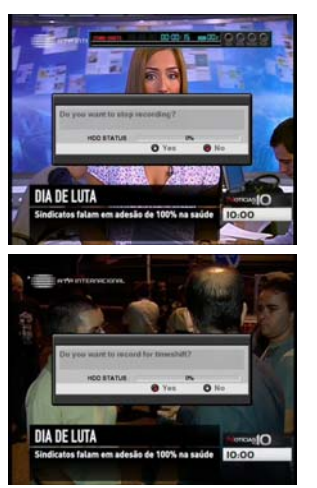

A felvétel leállításához nyomja meg a távirányító Stop gombját, a megjelenő "Do you want to stop recording ?" ablakban a Stop újbóli megnyomásával válassza a YES opciót, vagy folytatáshoz a Record gomb megnyomásával a NO opciót.

Time Shifting

A time shifting funkció elindításához nyomja meg a TMS gombot. A bal oldalon látható ablakban a REC gombbal válassza a YES, vagy a STOP gombbal a NO opciót.

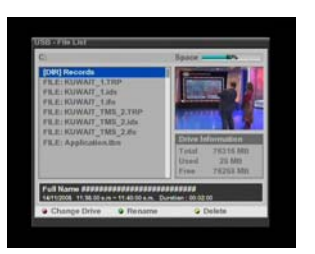

File lista az USB eszközben a felvétel után.

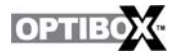

## G. TV nézés és rádió hallgatás

Használat közben -TV nézés vagy rádió hallgatás- a távirányító megfelelő gombjaival különböző menüket jeleníthetünk meg a képernyőn. Ilyen gombok a Fel/LE, INFO és EPG. Az INFO gomb megnyomására csatorna információkat láthatunk a megjelenő sávban.

#### TV/Rádió listák

Ha TV nézés közben megnyomja az OK gombot, az alábbi képernyő jelenik meg.

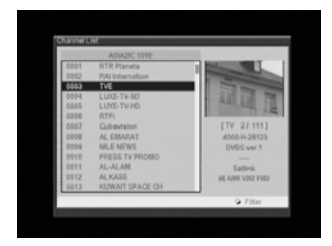

#### Csatorna lista

A csatorna információkat a főmenü "Channel List" menüpontjában lehet megváltoztatni.

Menün kívüli állapotban az OK gomb jeleníti meg a csatorna beállítás menüt.

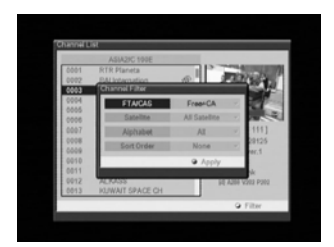

#### Csatorna szűrő

Ezen a képernyőn a csatornák többféle beállítás szerint jelennek meg: szabadon fogható, kódolt, műhold és abc sorrend szerint.

| Almenü     | Funkció / Tipp                                                                                                    |
|------------|----------------------------------------------------------------------------------------------------|
| FTA/CAS    | Free+CA / Free Only / CA Only / SECA / Viaccess / Irdeto / Conax / Cryptoworks / Betacrypt<br>Negravision / Videoguard / SkyCrypt / DreamCrypt / Keyfly / XCrypt / PowerView / ETC CA |
| Satellite  | Elérhető műholdak                                                                                                    |
| Alphabet   | All, A~Z                                                                                                    |
| Sort Order | None / ABC / TP / CAS                                                                                                    |

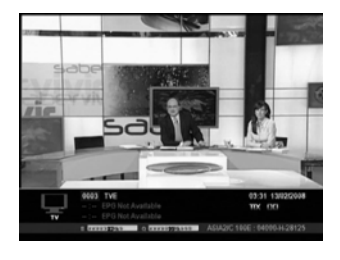

#### Információ

Rövid vagy részletes információk megtekintéséhez nyomja meg az INFO gombot. Ha a gombot az információs sáv eltűnése előtt újra megnyomja, részletes információk jelennek meg az adott csatornáról.

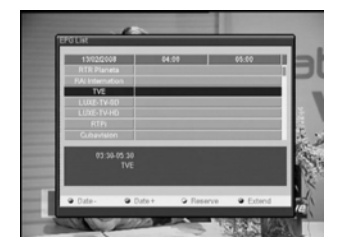

#### EPG

Az EPG időzóna szerint ad információt az adott csatornáról, napi felosztásban van.

Információk csak azokról a csatornákról jelennek meg, amelyek támogatják a szolgáltatást.

Az EPG megnyomására alapbeállítás szerint a napi felosztás jelenik meg.

| Gombs  | Funkció / Tipp                                               |
|--------|--------------------------------------------------------------|
| Date-  | Lépés előző napra.                                           |
| Date+  | Lépés következő napra.                                       |
| Reserv | Egy megadott csatornán és időpontban megjelöl egy programot. |
| Extend | További információk megjelenítése.                           |

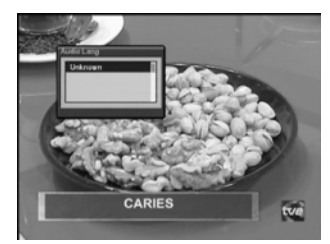

#### Audió nyelv lista

Megjeleníti az adott csatornán elérhető audió nyelveket. (A kiválasztott nyelvet a rendszer elmenti és a csatornára kapcsoláskor ezt a nyelvet használja).

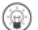

A csatorna listában a FEL/LE gombokkal (P+/P-) gyorsabban lehet lépkedni.

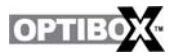

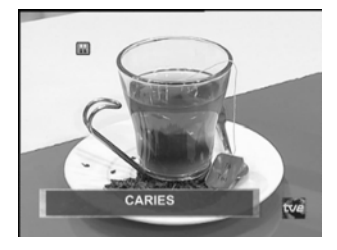

#### Szünet

Szünetelteti a készülék videó és audió kimeneteit, újraindításhoz a PAUSE gombot újra meg kell nyomni.

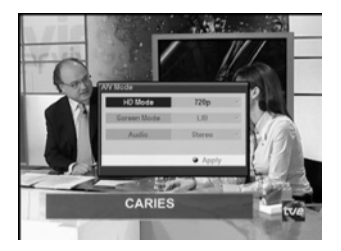

#### A/V Mode

Az aktuális csatorna audió üzemmód beállítása (Sztereó, Bal, Jobb) Audio : Audió kimenet beállítása. Screen Mode : Képernyő méret beállítása. Apply: Jóváhagyás

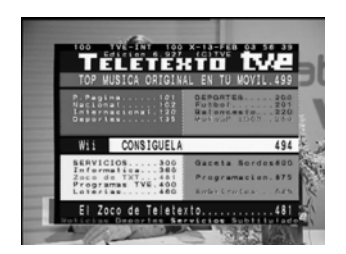

### Teletext

A TTX gomb megnyomására megjelenik a teletext oldal, amennyiben az adott csatorna rendelkezik a szolgáltatással.

## A. Hibaelhárítás

A vevőkészülék nem megfelelő működésének több oka lehet. Ha ezt tapasztalja, ellenőrizze a vevőkészüléket az alábbi táblázat szerint. Amennyiben nem talál megoldást a hibára, kérjük vegye fel a kapcsolatot a kereskedővel. Ne távolítsa el a készülék borítólemezeit, mivel az balesetveszélyes lehet.

| Hibajelenség                                 | Lehetséges ok                                                                                                    | Megoldás                                                                                                    |
|----------------------------------------------|----------------------------------------------------------------------------------------------------|----------------------------------------------------------------------------------------------------|
| Az előlapi kijelző<br>nem világít.           | A hálózati csatlakozó nincs bedugva.                                                                                     | Ellenőrizze, hogy a vezeték rá van csatlakoztatva a fali dugaljra.                                                                                                    |
| Nincs kép vagy hang                          | A vevőkészülék és a TV<br>között nem jó az audio/video<br>csatlakoztatás.<br>Néma üzemmód aktív.<br>TV ki van kapcsolva. | Ellenőrizze az audió/videó<br>csatlakoztatásokat.<br>Nyomja meg a MUTE gombot.<br>Kapcsolja be a TV készüléket.                                                                                               |
| Nincs kép                                    | A vevőkészülék nem kap<br>jelet.<br>Rossz beállítási értékek.<br>Az antenna nincs jó irányba<br>állítva.                 | Ellenőrizze a kábelt, szükség esetén cserélje<br>ki és ellenőrizze a csatlakozásokat.<br>Ellenőrizze és javítsa a beállítási<br>paramétereket.<br>Ellenőrizze a jel erősséget és az antenna<br>beállításokat. |
| A vevőkészülék nem<br>reagál a távirányítóra | A távirányítóban nincsenek vagy lemerültek az elemek.                                                                    | Ellenőrizze és szükség esetén cserélje ki az elemeket.                                                                                                    |

## B. Műszaki adatok

## 1. Conditional Access Interface (csak CI Modell)

|        | 2 nyílás (I vagy II típus)                          |
|--------|-----------------------------------------------------|
| PCMCIA | DVB Common Interface Standard                       |
|        | (Viaccess, Nagra Vision, Conax, Cryptoworks, ASTON) |

## 2. Conax Embedded

| SMART CARD | 1 nyílás<br>ISO 7816 kompatibilis |
|------------|-----------------------------------|
|------------|-----------------------------------|

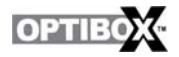

## 3. Tuner & Demodulation

| Átviteli szabvány      | DVB-S, DVB-S2                                                |
|------------------------|--------------------------------------------------------------|
| Network                | LG TDQR-C003F                                                |
| Interface              | - ZIP PLL IC : Conexant CX24118A                             |
| Module                 | - Demodulation IC (8PSK, QPSK) : Conexant CX24116            |
| RF-bemeneti csatlakozó | IEC 60169-24, Female, 75 nominal                             |
| Loop Through Kimenet   | IEC 60169-24, Female,75 nominal                              |
| Bemeneti frekvencia    | 950MHz - 2150MHz                                             |
| Bemeneti jelszint      | $-65$ dBm $\sim -25$ dBm                                     |
| Moduláció              | QPSK, 8PSK                                                   |
|                        | DVB-S: Auto, 1/2, 2/3, 3/4, 5/6, 7/8                         |
| FEC Modes              | DVB-S2: Auto, 1/2, 3/5, 2/3, 3/4, 4/5, 5/6, 8/9, 9/10 (QPSK) |
|                        | Auto, 3/5, 2/3, 3/4, 5/6, 8/9, 9/10 (8PSK)                   |
| LNB áramellátás        | Vertical:+13V, Horizontal:+18V, Max 500mA                    |
| 22kHz Tone             | 22±4kHz / Amplitude 0.65±0.25Vpp                             |
| DiSEqC                 | 1.0 verzió, 1.2 kompatibilis                                 |

## 4. MPEG jelátvitel & A/V Decoding

| Jel átvitel                   | MPEG-2 ISO/IEC 13818 Transport Stream Specification   |
|-------------------------------|-------------------------------------------------------|
| Formátumok                    | MPEG-4 part10 (H.264) Level 4<br>MPEG-2 MP@ML, MP@HL  |
| Bemeneti jel                  | Max. 15MB/s                                           |
| Képfelbontás                  | 4:3, 16:9, Letter Box                                 |
| Képváltási frekvencia         | 25Hz for PAL                                          |
| Videó felbontás               | 1080i, 720p, 576p, 576i PAL                           |
| Audió formátum                | MPEG-1 Layer I & II                                   |
|                               | Dolby Digital down mixing                             |
| Audió mód                     | Single channel / Dual channel / Joint stereo / Stereo |
| Audió mintavételi<br>sebesség | 32, 44.1, 48KHz                                       |

| HDMI                    | Kimenet: Digitális Videó & Audió                                               |
|-------------------------|--------------------------------------------------------------------------------|
| TV SCART                | Kimenet: CVBS, Audió L/R hangerő szabályozással                                |
| VCR SCART               | Kimenet: CVBS, Audió L/R<br>Bemenet: RGB, CVBS, Audió L/R                      |
| RCA                     | Kimenet: CVBS, Audió L/R hangerő szabályozással<br>Komponens videó (Y, Pb, Pr) |
| SPDIF                   | Kimenet : Digitális Audió (Optikai)                                            |
| Smart card              | Egy                                                                            |
| CI                      | Kettő                                                                          |
| USB                     | USB 2.0 HOST<br>Csatlakozó: USB A TYPE<br>Áramfelvétel: Max. 500mA             |
| RS-232                  | RS-232 (Bit Rate: 115200baud, Connector: 9-pin D-sub Male type)                |
| Előlapi gomb és kijelző | 10 gomb, 14 számjegyű VFD                                                      |

# 5. A/V be/kimenet & Csatlakoztatások

# 6. Áramellátás

| Bemeneti feszültség  | AC 90~240V, 50/60Hz |
|----------------------|---------------------|
| Típus                | SMPS                |
| Felvett teljesítmény | Max 40W             |
| Védelem              | Belső biztosíték    |

## 7. Méretek

| Méretek (SzxMxM) | 340mm x 60mm x 245mm láb nélkül, láb méret is 6mm. |
|------------------|----------------------------------------------------|
| Súly             | 2 Kg                                               |

# 8. Környezet

| Működési hőmérséklet  | 0~40                         |
|-----------------------|------------------------------|
| Tárolási hőmérséklet  | -10 ~+50                     |
| Működési páratartalom | 10~85% RH, lecsapódás mentes |
| Tárolási páratartalom | 5~90% RH, lecsapódás mentes  |

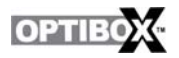

# C. Szójegyzék

C sáv 3.7 ~ 4.2 GHz frekvencia.

**Ku sáv** 11 ~ 18GHz frekvencia.

## DiSEqC

Digitális Satellite Equipment Control - vezérlési rendszer, mely a 22 kHz-es jelbe kódolt információk segítségével kapcsolók, vevőfejek és forgatómotorok vezérlésére alkalmas

## LNB (Low-Noise Block converter)

Az antenna fókuszpontjába elhelyezett kültéri egység. Az antenna által vett jeleket átalakítja a vevőkészülék által feldolgozható jelekké.

## PID

Package Identifier - műsor csomag azonosító.

## **PIN Code**

Personal Identification Number. Négy számjegyű kód amivel bizonyos funkciókat (pl. szülői zár) lehet lezárni vagy feloldani

### Polarization

Lehetővé teszi, hogy több programot egy frekvencia sávba tömörítsenek. A polarizáció lehet lineáris (vertikális vagy horizontális) vagy cirkuláris (bal vagy jobb).

## RS232

Soros adat port.